# **IOU** Digital Library **User** Guide

- Landline : +220-4379687 | +220-3214700
- Address : 1 Kanifing Mosque Road, P.O. Box 2340, Kanifing South , KMC, Banjul, The Gambia
- E-Mail : iou-library@iou.edu.gm
- Website : <u>https://www.libraries.iou.edu.gm</u>

## Contents

- About The IOU Digital Library ------ 2
- Access The IOU Digital Library ------ 3
- Create an account ----- 5
- IOU Digital Library features -----7
- IOU DL eBook Details ----- 8
- IOU DL eBook Features ------ 9

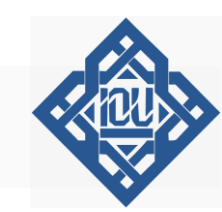

Welcome to the International Open University's Digital Library, your gateway to knowledge and enlightenment. Designed to support the academic and research needs of our students, faculty, and researchers, IOU Digital Library offers a wealth of electronic resources, including e-books, academic journals and research papers.

Distinguished by a diverse range of eBooks collection accessible through a user-friendly Digital Library Platform, IOU is committed to fostering a culture of learning and innovation.

Whether you're studying Arabic Language, Islamic Studies, Economics, Business, IT, Education or Psychology, our digital library provides convenient access to academic and scholarly e-books that enhance your learning experience.

This user guide will walk you through the IOU Digital Library step-by-step. We will guide you on how to create an account, search for, browse, and access content.

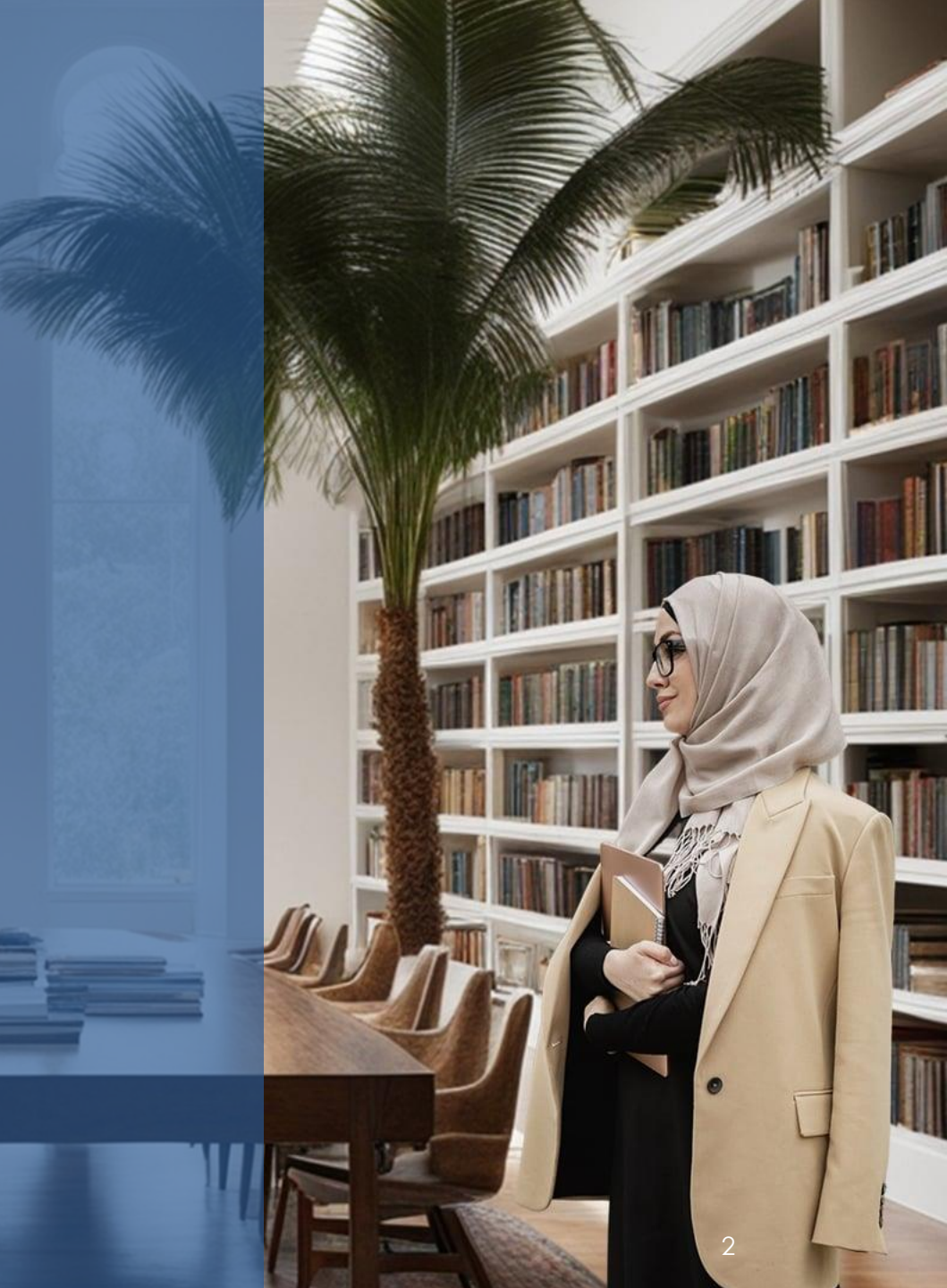

## Access The IOU Digital Library

Any user with Internet access can browse, search the IOU Digital Library and view eBooks abstracts without logging in. But once you are a registered user, you will have full access to the content, including the ability to view and download eBook chapters.

To get started, type "**IOU Library**" into Google or visit the library website at <u>https://libraries.iou.edu.gm</u>

Scroll down and click on the box labeled "Online Catalog".

Arabic Language Studie OU Digital Library BA ALS I BMARB LIAP I MA ALS Search for Ebool BEd I MEd I PGC Online Subscriptions ormation Technolog **Business Administ** IOU library Tutorial eBooks Oxford Dotobose AIBE LB.Sc. IEBF LCIBE LMSc IEB **Islamic Studies** BAIS I MAIS I PhD in Islamic Scien PSY | BSc PSY | CPSY | MSc PIC U Library Services 串 **P** Q O **Online** Catalon **ULibrary** Collections IOU Media Channels 

Call us

Canifora South KMC The Combi

Mail us

Welcome to IOU Library Portal

3 You will be then directed to the IOU Digital Library page.

Digital Library Homepage

- Personal Account Sign-in
- 2 Search Filter Dropdown
- <sup>3</sup> Search Bar
- 4 New Arrival eBooks

## 5 Useful Links

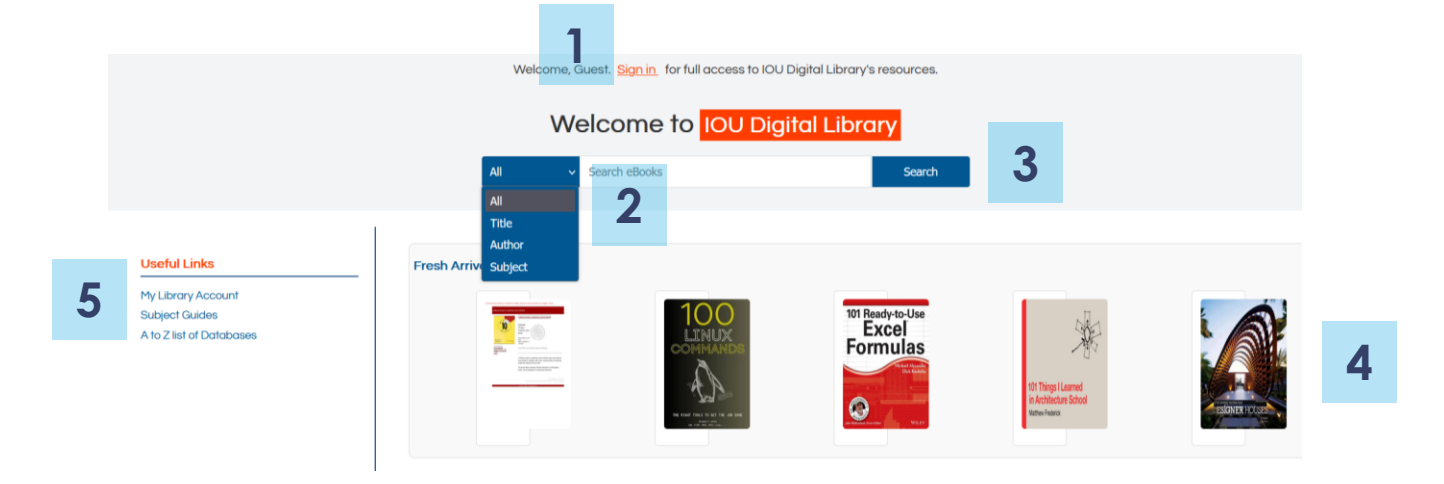

3 You will be then directed to the IOU Digital Library page.

Digital Library Search Results

1 Personal Account Sign-in

- 2 Search Filter Dropdown
- <sup>3</sup> Search Button
- 4 Pagination
- 5 Search Results

6 Refine your Search

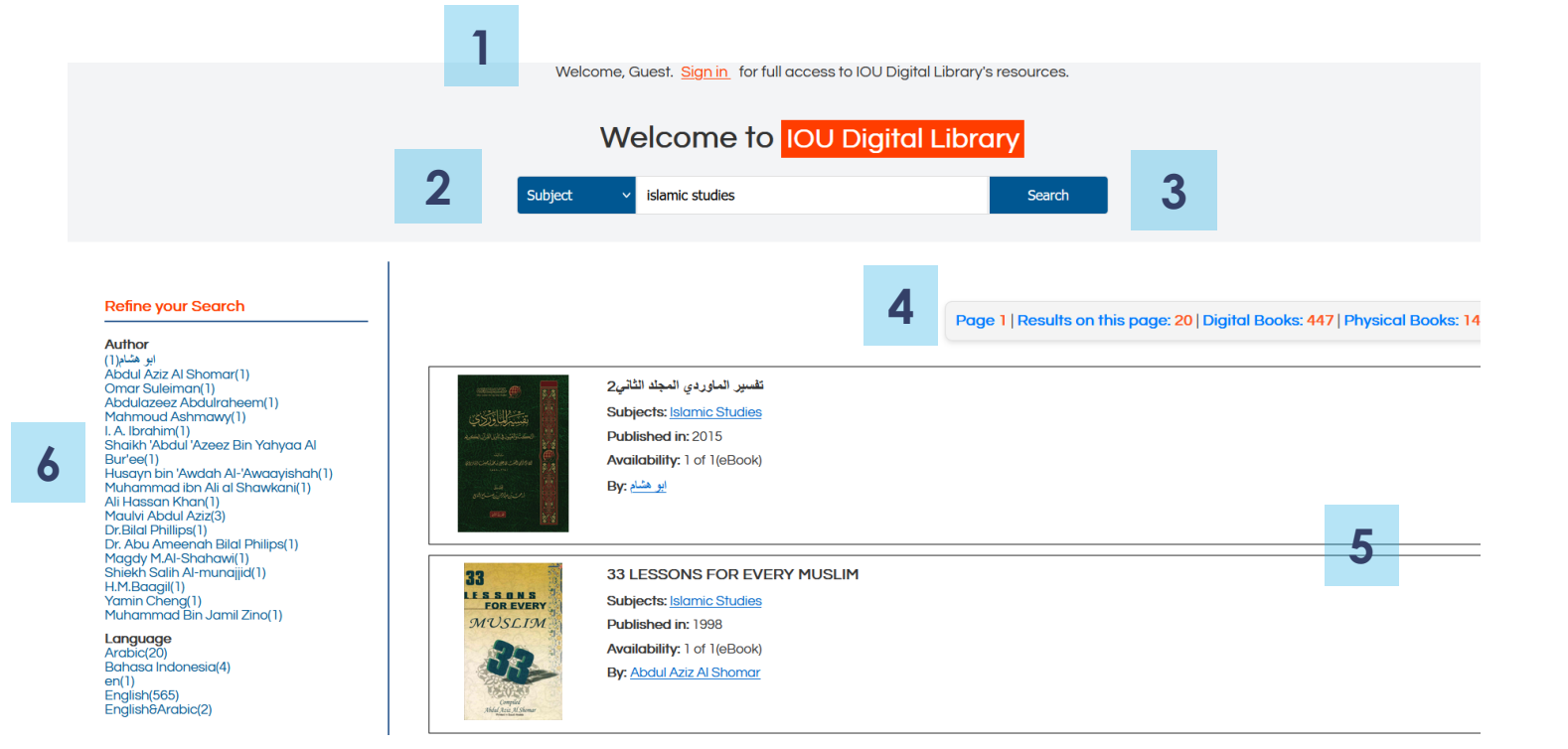

### Create an account in the IOU DL

To gain full access to the IOU Digital Library, you need to create an account by following these steps :

Click the "**Sign In**" tab located at the top right of the IOU Digital Library homepage. You will then have the option to log in or register if you don't already have an account.

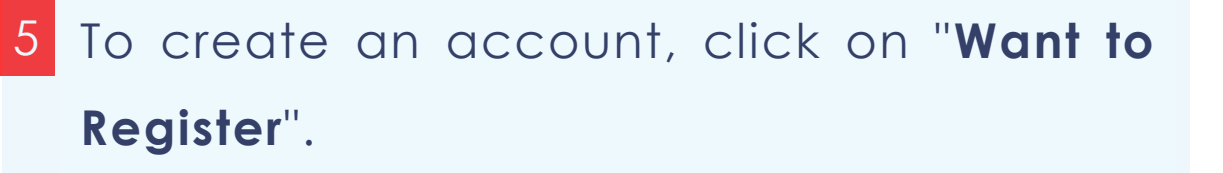

## Please Enter Your Information 2 Username Password 🔩 Login forgot password want to register ->

Complete the sign-up form by entering your Name, Student ID, Email, and Password.

7 Finally, click "Register".

If you register with an jou.edu.gm email domain, your account will be instantly created, and you will receive a confirmation email containing your username and password. If you register with a non jou.edu.gm email domain (such as Gmail), your account request will undergo verification by the Library team. Upon confirmation of your IOU student status, the account request will be approved

### 🚰 New User Registration

## Enter your details to begin: \*Full Name 2 Student ID $\sim$ \*Email \*Password \*Repeat password 17 \*Code I accept the Library Agreement C Reset Register 🔶

#### Please Enter Your Information

## IOU Digital Library features

1Signingin2SearchingtheIOUDigitalLibrary3Viewing full text:After locating the digitalresource,clickonthe"Detail"link.

Requesting books : To request a book,

follow these steps:

- Click the "Request Book" tab on the left side of the menu

- Fill out the form with the book's title, author, and other relevant information.

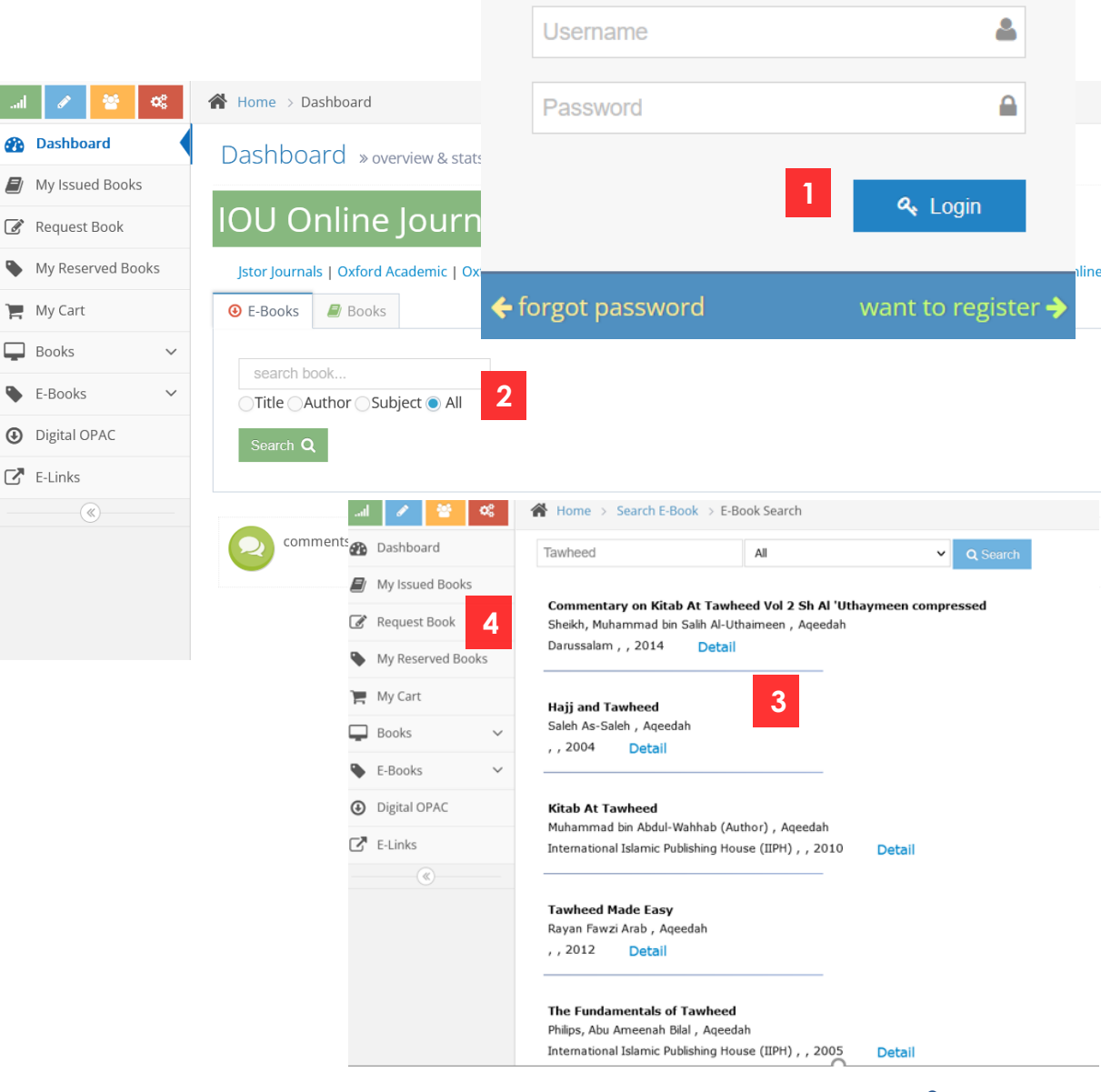

### **IOU DL eBook Details**

- View the eBook content
- 2 Download the eBook content
- 3 eBook cover
- 4 eBook usage statistics
- 5 eBook Metadata or details

Please note: Some users can only view the books, whereas others have the option to download them.

#### E Book Detail » with usage history

Pul

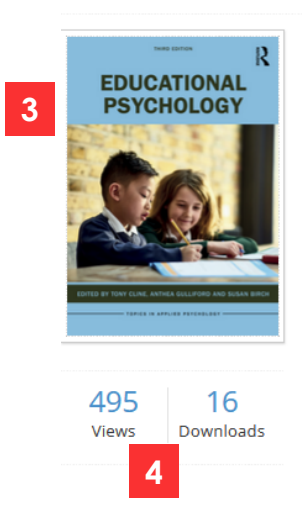

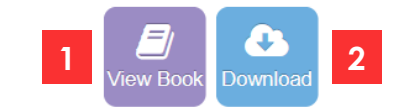

| Title         | Educational Psychology        |
|---------------|-------------------------------|
| Sub Title     |                               |
| Author        | Tony Cline & Anthea Gulliford |
| Subject       | Education                     |
|               |                               |
| Volume        |                               |
| lisher Name   | Routledge 5                   |
| olishing Year | 2023                          |
| Pages         | 288                           |
| Edition       | 3rd                           |
|               |                               |

Note Educational Psychology offers a comprehensive overview of how key advances in social, developmental and cognitive psychology impact upon the role of educational psychologists working today. Written by leading researchers, the book also explores controversies and dilemmas in both research and practice, providing students with a balanced and cutting-edge introduction to both the field and the profession. Fully revised throughout, and with a new chapter exploring how educational psychologists work with schools to support children and young people's mental health, this third edition aims to encourage students to integrate their understanding of core psychological disciplines, as well as to consider what 'evidence-informed practice' really means. Organised into two broad sections related to learning and to social, emotional and mental health, the book features a selection of vignettes from educational psychologists working in a range of contexts, as well as tasks and scenarios to support a

## **IOU DL eBook Features**

- Read the book online
- 2 Browse through the eBook pages
- 3 Search within the content.
- 4 Zoom in and out
- 5 Display the eBook as thumbnail images
- 6 Adjust the page view: Full screen, two
  - page view, single page view
  - Bookmarks

6

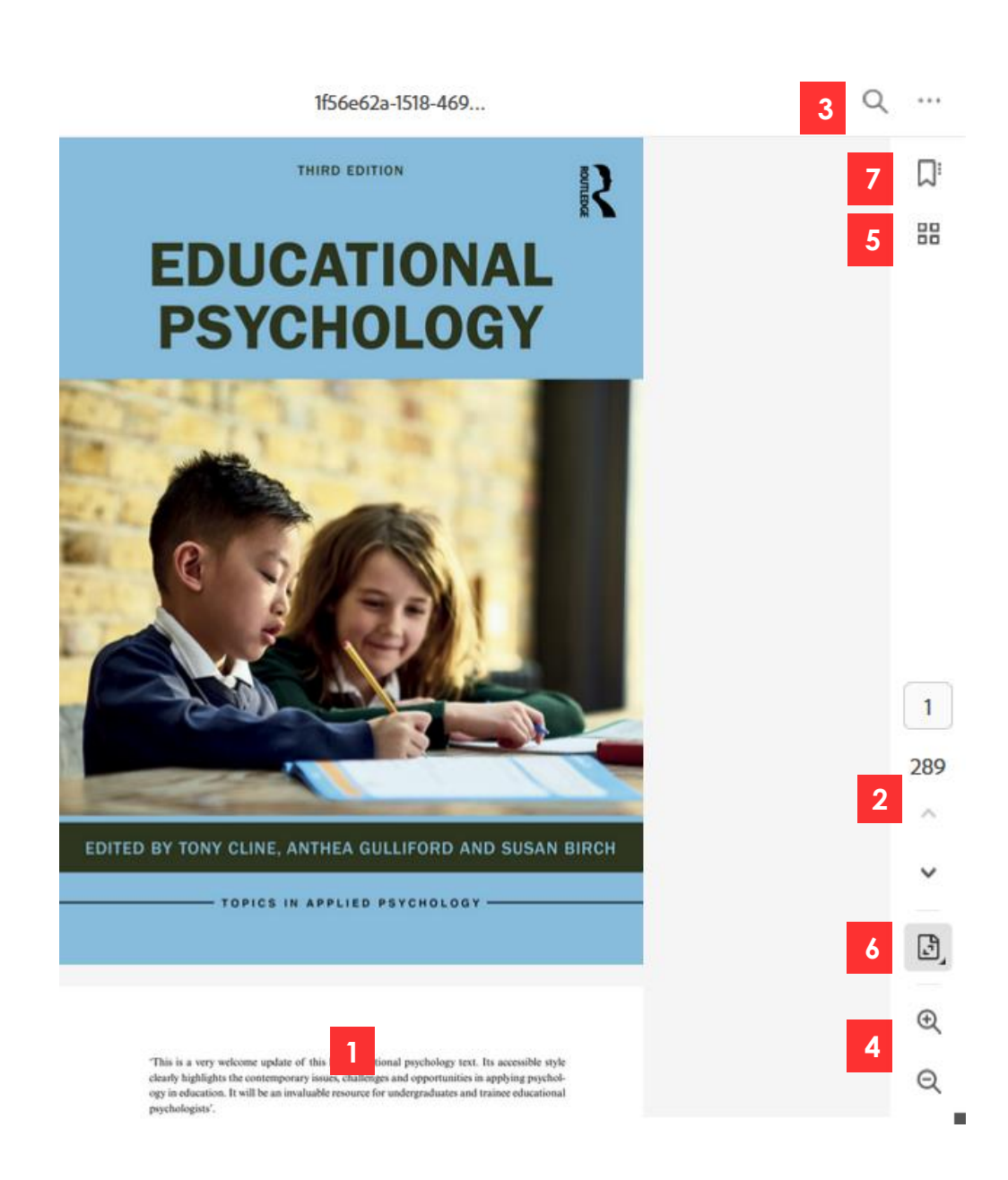